## Maastikuökoloogia praktikum

## Rukkiräägu ja väike-kirjurähni elupaikade võrdlus Eestis

Käesoleva praktilise töö eesmärgiks on leida, millised on rukkiräägu ja väike-kirjurähni elupaiga eelistused ja võrrelda neid omavahel. Praktikumitöö tulemusena esitage lühike kokkuvõte elupaiga eelistuste võrdlusest koos kaardi ja joonistega (2-3 lk).

Andmed: CORINE 2012 maakatte<sup>1</sup> andmed ja EELIS-e (Eesti Looduse Infosüsteem) lindude leiukohtade andmed<sup>2</sup>.

Programmid: ArcMap, Statistica

Programmeerimiskeel: Python

Ettevalmistav töö

- Looge oma arvutisse C:\Users oma kataloogi töökataloog (mitte Deskdop-ile, ega ka võrgukettale), kuhu salvestage kõik antud praktikumi käigus tekkinud failid. Ärge kasutage kataloogi nimes tühikuid ega täpitähti!
- 2) Laadige endale arvutisse all algandmed aadressilt: <u>http://taurus.gg.bg.ut.ee/evelyn/MO\_prax</u> Failid on kokku pakitud. Pakkige failid oma töökataloogis lahti.
- 3) Avage ArcMap. Määrake kaardiakna projektsiooniks L-EST97 projektsioon (Estonia 1997 Estonian National Grid) valides menüüst View→Data Frame Properties→ Coordinate System→ Projected Coordinate Systems→ National Grids→Europe→ Estonia 1997 Estonian National Grid. Salvestage projekt oma töökataloogi File→Save.
- 4) Lisage kaardivaatele eelnevalt allalaetud kaardikihid – III kategooria liikide leiukohad (III\_kategooria\_liigid\_punkt.shp) ja CORINE maakatte kaart (CLC12\_eesti.shp) vajutades

| Layer Properties       | energia de la compañía de estas 📫                                                   |
|------------------------|-------------------------------------------------------------------------------------|
| General Source Selecti | on Display Symbology Fields Definition Query Labels Joins & Relates Time HTML Popup |
| Show:<br>Features      | Draw all features using the same symbol.                                            |
| Categories             | Symbol                                                                              |
| Quantities<br>Charts   | Adva <u>n</u> ced -                                                                 |
| Multiple Attributes    |                                                                                     |
|                        | Legend                                                                              |
|                        | Label appearing next to the symbol in table of contents:                            |
|                        |                                                                                     |
| A COR-ONT              | Description                                                                         |
| - may                  | Additional description appearing next to the symbol in your map's legend            |
|                        |                                                                                     |
|                        |                                                                                     |
|                        |                                                                                     |
|                        |                                                                                     |
| l                      |                                                                                     |
|                        | OK Cancel Apply                                                                     |

<sup>&</sup>lt;sup>1</sup> CORINE Land Cover 2012 (CORINE maakatte) andmed on kogu Euroopa kohta vabalt alla laetavad aadressilt Euroopa Keskkonnaagentuuri kodulehelt. Antud töö jaoks on see eeltöö juba ära tehtud ja Eesti andmed Euroopa omadest välja lõigatud.

<sup>&</sup>lt;sup>2</sup> Kaitstavate üksikobjektide andmekihti on võimalik alla laadida Keskkonnaregistri avalikust teenusest. Antud töö jaoks on see juba alla laetud.

| Sealt edasi vajutage               | Ava kataloog nuppu ning valige oma                                              |                                                                                                    |
|------------------------------------|---------------------------------------------------------------------------------|----------------------------------------------------------------------------------------------------|
| töökataloogist fail cl             | c legend.lyr. Määrake väärtuse väljaks                                          | Import Symbology Matching Dialog                                                                              |
| (Value Field) ehk v                | ljaks, mille alusel värvid erinevatele                                          | Select field(s) from the current layer to match to the field(s) used<br>in the imported symbology definition: |
| objektidele määrata                | kse code_12 (code_12 on maakatte                                                | Value Field<br>code_00                                                                                        |
| kood <sup>3</sup> ) ja vajutage Or | . Nuud peaks tell Eesti maakate olema                                           | code 12                                                                                                    |
| sobivates värvides.                | Import Symbology                                                                |                                                                                                    |
|                                    | Import symbology definition from another layer in the map or from a layer file: | Value Field                                                                                                   |
|                                    | Import symbology definition from an ArcView 3 legend file (*.avl):              | <b></b>                                                                                                    |
|                                    | Layer: clc12_Version_18_5                                                       | Value Field                                                                                                   |
|                                    | What do you want to import?                                                     |                                                                                                    |
|                                    | Complete symbology definition                                                   |                                                                                                    |
|                                    | <ul> <li>Just the symbols</li> </ul>                                            |                                                                                                    |
|                                    | Just the classification OK Cancel                                               | OK Cancel                                                                                                    |
|                                    |                                                                                 |                                                                                                    |

Rukkiräägu ja väike-kirjurähni leiukohtade eraldamine III kategooria liikide elupaikade failist

 Hetkel on III kategooria liikide tabelis kõik III kategooria liigid. Meil on vaja ainult väikekirjurähni ja rukkirääku. Selekteerige välja antud liikide punktid ja salvestage need eraldi punktikihina. Selle tegemiseks avage III kategooria liikide kihi atribuuditabel (III\_kategooria\_liigid\_punkt) vajutades paremat hiireklõpsu kihi nimel ja valides Open

Attribute Table. Tabelis valige Table Options →Select by Attributes. Välja NIMI põhjal saate teha päringu, millega eristate tabelis kõik rukkiräägud. Valemi saate koostada kasutades nuppe ning välja NIMI kõigi väärtuste loendi saate vajutades nupule Get Unique Values. Kui olete selektsiooni teinud, siis peaks tabelis välja valitama 50 rukkiräägu leiukohta. Salvestage väljavalitud punktid eraldi shp-faili tehes parempoolse hiireklõpsu III kategooria liikide kihil ja valides Data→Export Data. Pange failile sobiv nimi.

- Korrake eelmises etapis tehtut, et selekteerida välja väike-kirjurähni elupaigad ning salvestada need eraldi faili.
- Koostage Eesti kaart, kus on peal nii rukkiräägu kui ka väike-kirjurähni elupaigad. Muutke iga kihi värvid sobivaks vajutades parempoolset hiirenuppu vastaval

Select by Attributes Enter a WHERE clause to select records in the table window Method : "FID "OBJECTID" Ε "I IIK" "NIMI" "EXT\_SYST\_I" = <> Like 'rukkirääk Rumbi > >= And 'Rõuma 'Rälby < ] <= ] Or 'Ränna ÷ \_% () Not < Is In Null Get Unique Values Go To: SELECT \* FROM III\_kategooria\_liigid\_punkt WHERE "NIMI" = 'rukkirääk Clear Verify Help Load... Save... Clo

kihil ja valides Properties $\rightarrow$ Symsbology. Kaardi lõplikuks vormistamiseks kasutage kujundusvaadet (View $\rightarrow$ Layout View). Seal lisage kaardile mõõtkava, põhjasuund ja legend (Insert $\rightarrow$ Scale Bar/Nort Arrow/Legend). Vaata Näidis 1.

<sup>&</sup>lt;sup>3</sup> Koodide tähendused leiate Exceli tabelist clc\_legend.

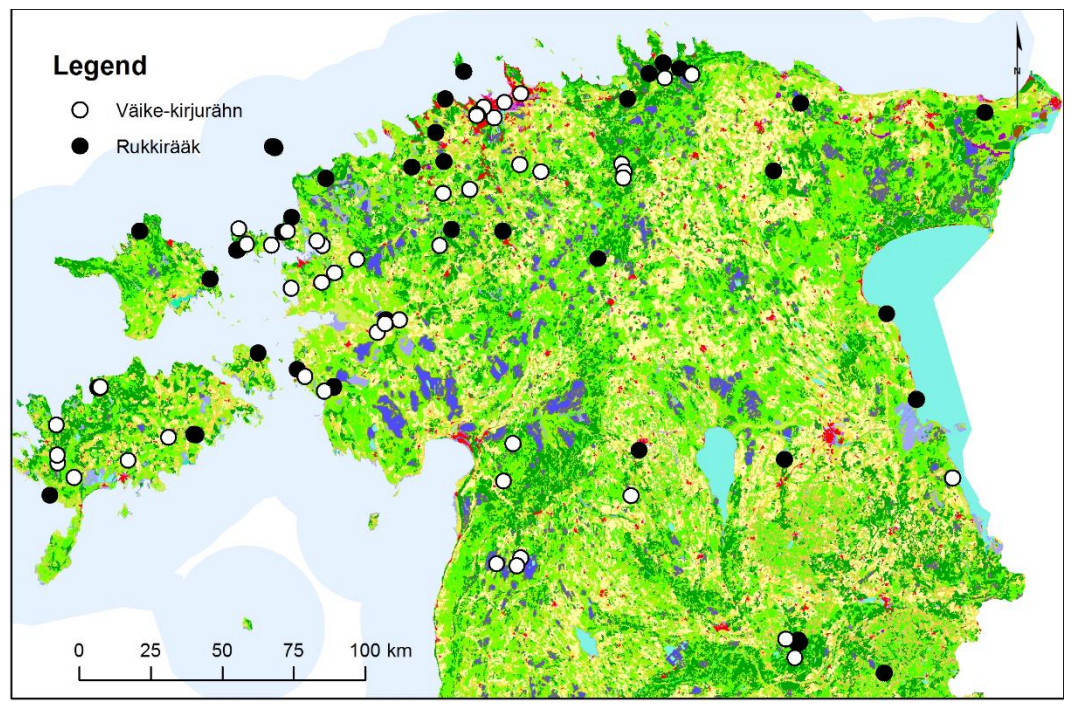

Näidis 1. Rukkiräägu ja väike-kirjurähni elupaigad EELIS andmebaasi põhjal.

## Elupaikade maakatte tüübi tuvastamine

Esmalt määrame ära, millisel maakatte tüübil lindude pesapaigad asuvad. Selleks kasutame ruumilist atribuutide ühendamist (*Spatial join*).

1) Avage otsinguaken Search 🧔 ja leidke selle abil tööriist Spatial Join. Selle abil on võimalik ühendada elupaikade punktide atribuuttabeliga punktidele vastavate asukohtade maakatte atribuudid. Sisestage Target Features rukkiräägu leiukohtade kaardikiht, Join Features määrake Eesti maakatte kaardikiht, Output Feature Class määrake

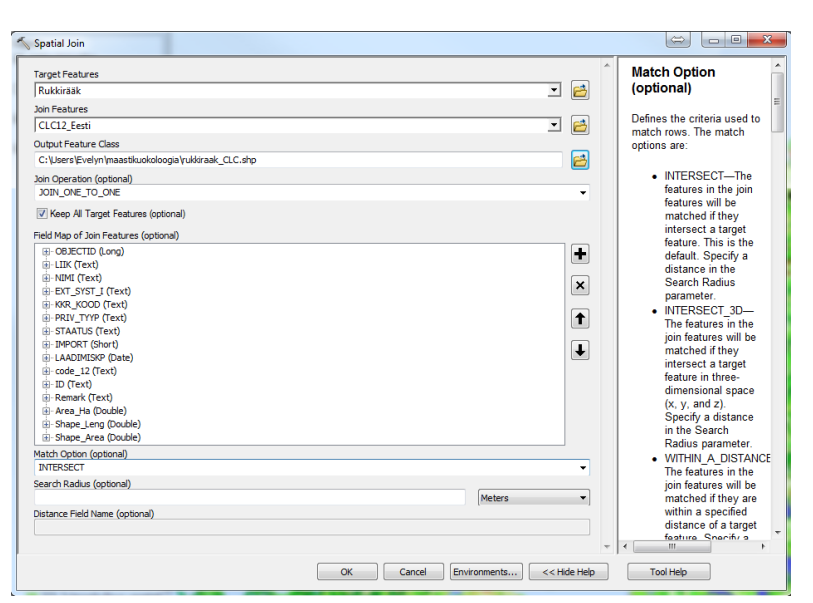

sobiv nimi (näiteks "rukkiraak\_CLC) uuele failile ning ülejäänud parameetrid jätke need, mis programm vaikimis ette on andnud. Avage uue loodus kaardikihi atribuuditabel klõpsates parempoolset hiireklahvi kihi nimel ja valides Open Attribute Table. Tabelis peaks olema ühendatud rukkiräägu elupaiga tabeliga maakatte kaardkihi atribuutandmed. Leidke tabelis veerg nimega code\_12, mis näitab maakatte tüüpi ja

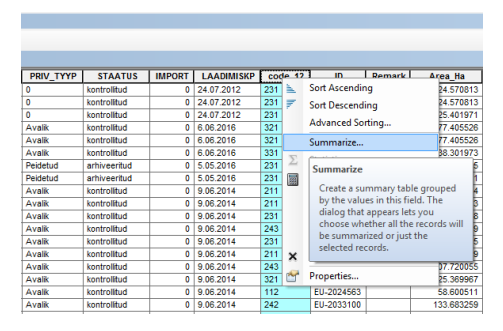

| Summarize                                                                                                    | ×                   |
|----------------------------------------------------------------------------------------------------|---------------------|
| Summarize creates a new table containing one record for each uniqu<br>of the selected field, along with statistics summarizing any of the othe | e value<br>rfields. |
| 1. Select a field to summarize:                                                                                                    |                     |
| code_12                                                                                                    | •                   |
| <ol> <li>Choose one or more summary statistics to be included in the<br/>output table:</li> </ol>                                              |                     |
| LAADIMISKP     ID     Remark     Area_Ha     Minimum     Maximum     ✓ Average     Sum     Standard Deviation     Variance                     |                     |
| Specify output table:     C:\Users\Evelyn\maastikuokoloogia\rukkiraak_tabel.dbf     Summarize on the selected records only                     | <u>-</u>            |
| About summarizing data OK Can                                                                                                    | cel                 |

koodide tähendused leiate failist clc\_legend.xls (LABEL 3 on vastav maakatte klassifikatsioon). Tehke parempoolne hiireklõps code-12 veeru päisel ja valige menüüst Summarize. Selle tööriista abil saate teha veeru põhjal kokkuvõtteid teiste veergude kohta. Hetkel soovime teada, kui mitu punkti satub igasse maakatte tüüpi ja mis on nende keskmine pindala. Otsige välja Area\_Ha ja märgige seal ära tabelile Average. Määrake nimi (näiteks rukkiraak\_tabel.dbf) ja vajutage OK. Avage loodud tabel Excelis ja tehke selle põhjal aruandesse lühike ülevaade, milliseid maakatte tüüpe liik eelistab.

2) Korrake eelmist töösammu väike-kirjurähni kohta ja leidke tema poolt eelistatud maakatte tüübid. Lisage ka need andmed aruandesse.

## Elupaikade maastiku keerukuse hindamine

Elupaikade maastiku keerukuse hindamiseks on vajalik kõigepealt defineerida kui suurt piirkonda me elupaiga punkti (pesa) ümber vaatame ehk mis on meie maastik. Mitmetel linnuliikudel on kindlaks määratud nende tegevusala ulatus. Antud töös määrame lihtsuse mõttes vaadeldavaks alaks 1km raadiusega ringi ümber iga elupaiga punkti ja vaatleme maakatet selle ala sees. Selle ala eristamiseks peame kõige pealt tegema punktidele 1km raadiusega puhvrid ja need maakattest nö välja lõikama ja arvutama igale alale maastikuindeksid.

Puhvrid on vajalik teha nii, et igale punktile elupaikade kihis luuakse puhver ja kirjutatakse see eraldi faili. Võimalik on valida tabelis ühekaupa iga rida ja teha sellest eraldi punktifail ning siis omakorda puhver, kuid see oleks väga tüütu. *ArcMap*-is on aga võimalik kasutada programmeerimiskeelt *Python*, millele *ArcMap*-il on ka eraldi *arcpy* moodul (*library*), millega saab teha kõiki samu töövõtteid, mis *ArcMap*-is tööriistu kasutades. Tööprotsessi kiirendamiseks kasutame väikest *Pythoni script*-i, mis teeb automaatselt igale objektile elupaiga failist puhvrid.

- Otsige oma töökataloogist üles fail nimega buffers.py. Avage see programmiga Notepad++ (parempoolne hiireklõps ja valige menüüst Notepad++). Vaata script üle ja proovi aru saada, mida see teeb. Lisaks sisesta vajalikud kataloogiteed ja failide nimed kohtadesse, kuhu on märgitud SISESTA ja salvesta fail.
- 2) Ava *ArcMap*-is *Python*-i aken . Kopeeri Notepad-ist kogu kood *ArcMap*-i *Python*-i aknasse ja vajuta Enter. Vasakule poole hakkab *Python* kirjutama, mis scriptis oli palutud (kataloogide olemasolu kontrollid ja loodavate failide nimed ükshaaval ning paremale poole iga protsessi

peale kulunud aeg. Kokku peaks kogu protsess võtma umbes 5 minutit. Vahepeal ärge üritage midagi *ArcMap*-is ega *Python*-i aknas teha.

| ython                                                                                                    |      |                                                                                                    |   |
|----------------------------------------------------------------------------------------------------|------|----------------------------------------------------------------------------------------------------|---|
| <pre>var PolygonName = row[1]<br/>print str(var PolygonName)+"buff"<br/>#mäaratakse ara uued fallide<br/>nimed, mis koosnevad OBJECTID-st ja<br/>lisatakse buff laiend.<br/>arcpy.Buffer_analysis<br/>(var_PolygonName)+'_buff.shp',<br/>var_buffer, "FULL", "FLAT", "ALL", "")<br/>brint "Puhvrite loomine lopetatud"<br/>:VUsersEvelyn\maastikuokoloogia True<br/>lataloog loodud<br/>uukkiraak.punkt True<br/>3708buff<br/>7340buff<br/>26673buff<br/>25250buff<br/>25270buff<br/>07941buff<br/>07942buff<br/>07942buff<br/>07943buff</pre> |      | Executing: Buffer C:\Users/Evelyn\AppData\Local\Temp\arc3899<br>\}9815321f652148eHbf5c82219e7ddcca.gdb/Efy78668_1631_689_<br>9266_97A7457054E C:\Users/Evelyn\Amastikuckloogia<br>\ruukkirak_Duff63219_buff.shp "1000 Meters" FULL FLAT ALL \$<br>FLAMAR<br>Start Time: Tue Jan 16 20:47:09 2018<br>Succeedd at Tue Jan 16 20:47:09 2018 [Elapsed Time: 0.51<br>Succeedd at Tue Jan 16 20:47:09 2018 [Elapsed Time: 0.51<br>Succeedd at Tue Jan 16 20:47:09 2018 [Elapsed Time: 0.51<br>Succeedd at Tue Jan 16 20:47:09 2018 [Elapsed Time: 0.51<br>Succeedd at Tue Jan 16 20:47:10 2018 [Elapsed Time: 0.51<br>Succeedd at Tue Jan 16 20:47:12 2018<br>Succeedd at Tue Jan 16 20:47:12 2018<br>Succeedd at Tue Jan 16 20:47:12 2018<br>Succeedd at Tue Jan 16 20:47:12 2018 [Elapsed Time: 0.48<br>seconds)<br>Executing: Buffer C:\Users/Evelyn\AppData\Local\Temp\arc3899<br>\]107bb94a4516096a7bc395565a699a.gdb/E327A6F_ESC_0897_<br>8A4= 990147973A3 C:\Users/Evelyn\AppData\Local\Temp\arc3899<br>\]107b964a4516096a7bc3956563a699a.gdb/E327A6F_ESC_0897_<br>8A4= 990147973A3 C:\Users/Evelyn\AppData\Local\Temp\arc3899<br>\]147b964a45160962162047:16 2018<br>Succeedd at Tue Jan 16 20:47:16 2018<br>Succeedd at Tue Jan 16 20:47:16 2018<br>Succeedd at Tue Jan 16 2 |   |
| 07946butt                                                                                                    |      | Start Time: Tue Jan 16 20:47:20 2018                                                                                                    | = |
| U/952DUII                                                                                                    | _    | Succeeded at the Jan 16 20:37/21 2018 (Elapsed lime: 0.46                                                                                                    | _ |
| 0702000066                                                                                                    | 1201 | (Seconds)                                                                                                    |   |

3) Korrake eelmist kahte tööetappi väike-kirjurähni jaoks. Kokkuvõttes peaks teil tulemuseks olema kahes eraldi kataloogis puhvrid rukkiräägu ja väike-kirjurähni elupaiga punktide jaoks.

4) Maakatte puhvritega lõikamiseks välja kasutame samuti scripti, et protsessi automatiseerida. Otsige oma töökataloogist üles fail clip.py. Tutvu script-i sisuga ja sisesta vajalikud andmed kohtades, kus on kirjas SISESTA. Kopeeri script ArcMap-is Python-i aknasse ja vajuta Enter. Kogu protsess peaks aega võtma umbes 5 minutit.

| Python                                                                                                    |   |                                                                                                    | $\square \times$ |
|----------------------------------------------------------------------------------------------------|---|----------------------------------------------------------------------------------------------------|------------------|
| seda muutnud                                                                                                    | * | Succeeded at Tue Jan 16 22:04:58 2018 (Elapsed Time: 0.42                                                                           | *                |
| in poly=r"C:\Users\Evelyn                                                                                                    |   | seconds)                                                                                                    |                  |
| \maastikuokoloogia\CLC12 Eesti.shp"                                                                                                    |   | Executing: Clip C:\Users\Evelyn\maastikuokoloogia\CLC12                                                                             |                  |
| print in_poly, arcpy.Exists(in_poly)                                                                                                    |   | Eesti.shp C:\Users\Evelyn\maastikuokoloogia\kirjurahn_buff<br>\78638_buff.shp C:\Users\Evelyn\maastikuokoloogia<br>\viewine_cologia |                  |
| ##defineerid pubver failid, millega                                                                                                    |   | (kirjurann_clip(/8638_clip.snp #                                                                                                    |                  |
| lõikama hakatakse ja lõikab kõiki ning                                                                                                    |   | Deading Restures                                                                                                    |                  |
| nimetab ümber clipiks                                                                                                    |   | Cracking Features                                                                                                    |                  |
| nimoodo dabor oripino                                                                                                    |   | Assembling Features                                                                                                    |                  |
| file_list=arcpy.ListFeatureClasses()                                                                                                    |   | Succeeded at Tue Jan 16 22:05:03 2018 (Elapsed Time: 0.44 seconds)                                                                  |                  |
| for fo in file link.                                                                                                    |   | Executing: Clip C:\Users\Evelyn\maastikuokoloogia\CLC12                                                                             |                  |
| ior re in rite_rist.                                                                                                    |   | _Eesti.shp C:\Users\Evelyn\maastikuokoloogia\kirjurahn_buff                                                                         |                  |
| (Whe 66 she Well's Well's Well |   | \78729_buff.shp C:\Users\Evelyn\maastikuokoloogia                                                                                   |                  |
| ( bull.shp , clip )                                                                                                    |   | \kirjurahn_clip\78729_clip.shp #                                                                                                    |                  |
| print (outrilename)                                                                                                    | = | Start Time: Tue Jan 16 22:05:08 2018                                                                                                |                  |
| arcpy.Clip_analysis(in_poly,fc,                                                                                                    |   | Reading Features                                                                                                    |                  |
| os.path.join(out_workspace,outfilename))                                                                                                    |   | Cracking reatures                                                                                                    |                  |
|                                                                                                    |   | Assembling reatures                                                                                                    |                  |
|                                                                                                    |   | Succeeded at fue Jan 16 22:05:06 2018 (Elapsed fime: 0.44                                                                           |                  |
| print "Clip lõpetatud"                                                                                                    |   | Evenuting: Clin C:\Heere\Evelum\maastikuokoloogia\CLC12                                                                             |                  |
|                                                                                                    |   | Festi shn C:\Users\Fvelvn\maastikuokoloogia\kiriurahn huff                                                                          |                  |
| C:\Users\Evelyn\maastikuokoloogia                                                                                                    |   | \81737 huff.shp C:\Users\Evelyn\maastikuokoloogia                                                                                   |                  |
| \kirjurahn buff True                                                                                                    |   | \kirjurahn clip\81737 clip.shp #                                                                                                    |                  |
| Kataloog loodud                                                                                                    |   | Start Time: Tue Jan 16 22:05:12 2018                                                                                                |                  |
| C:\Users\Evelvn\maastikuokoloogia\CLC12                                                                                                    |   | Reading Features                                                                                                    |                  |
| Eesti.shp True                                                                                                    |   | Cracking Features                                                                                                    |                  |
| 126550 clip                                                                                                    |   | Assembling Features                                                                                                    |                  |
| 127012 clip                                                                                                    |   | Succeeded at Tue Jan 16 22:05:13 2018 (Elapsed Time: 0.39                                                                           | =                |
| 127013 clip                                                                                                    | - | seconds)                                                                                                    | -                |

- 5) Korrake kogu eelmises tööetapis läbi viidut väike-kirjurähni andmetega. Tulemuseks peaks teil olema kaks eraldi kataloogi, kus on mõlema liigi kohta eraldi failid maakasutusega nende elupaikade 1km raadiuses.
- 6) Maastiku keerukuse hindamiseks kasutame ArcMap-i täiendit Patch Analyst<sup>4</sup>. ArcMapis peaks teil menüüribal olema eraldi menüü Patch Analyst. Kui seda ei ole, siis peate selle sinna ise lisama valides menüüst Customize→Customize Mode→Commands. Kerige vasakpoolses paneelis alla ja valige [Menus] ja seejärel leidke parempoolsest paneelist Patch Analyst. Sikutage see hiirega ArcMap-i menüüribasse.

| Show commands con                                 | taining: |                       |
|---------------------------------------------------|----------|-----------------------|
| Categories:                                       |          | Commands:             |
| Tools                                             | *        | Help 🕨 🔺              |
| Tracking Analyst                                  |          | Insert                |
| Tracking Analyst Tools<br>Utility Network Analyst |          | Labeling •            |
| Versioning                                        |          | Patch Analyst         |
| Window                                            |          | Patch Grid 🕨 🗏        |
| WMS Layers<br>XML Support                         |          | Selection             |
| [Geoprocessing Tools]                             | _        | Settings              |
| [New Menu ]                                       | -        | Temporal Layer Contex |
|                                                   |          |                       |
|                                                   |          | Description           |

7) Maastikuindeksite arvutamiseks valige menüüst Patch Analyst→Spatial Statistics. Sealt on võimalik valida, mis kihile te arvutate ja milline veerg on maakatte tüüp (Class) ning kas analüüsitakse kogu maastiku (Landscape) või ainult ühe maakatte tüübi (Class) tasandil. Samuti

<sup>4</sup> Programmi saab tasuta alla laadida aadressilt: http://www.cnfer.on.ca/SEP/patchanalyst/Patch5 2 Install.htm tuleb sisestada väljundfaili nimi ja valida arvutatavad indeksid<sup>5</sup>. Vaikimisi on kõik indeksid valitud. Põhimõtteliselt peaks ühekaupa kõik vajalikud läbi käima ja indeksid arvutama, mida me aja kokkuhoiu mõttes tegema ei hakka.

| ake_bidjurshr, CLC<br>Akicrak, CLC<br>Akicrak, CLC<br>Akicrak, punkt<br>UdSQL cP<br>lass<br>CODE_12<br>Add Patch Analysis layer to<br>Add Patch Analysis layer to<br>Add Patch Anal | ake Joynam, CLC<br>kkraak _ LLC<br>akk-dynam, Ijd_unkt<br>kkraak _ Durkt<br>10692 do<br>ass CODE_12<br>Tablyze By<br>Landscape Class<br>utput Table Name C:\Users\Evelyn\maastikuokoloogia\ukkraak_maastikuindeksid dbf<br>Class Area<br>Class Area<br>Total Landscape Area<br>Total Landscape Area<br>Total Landscape Area<br>Total Landscape Area<br>Total Core Area Metrics<br>Mean Patch Size<br>Mean Patch Size<br>Mean Patch Size<br>Mean Patch Size<br>Mean Patch Size<br>Mean Patch Size<br>Mean Patch Size<br>Mean Patch Size Standard Deviation<br>Patch Size Standard Deviation<br>Patch Size Standard Deviation<br>Patch Size Standard Deviation                                                                                                    | ake Joinzahn CLC<br>kikrask _ CLC<br>akkrask _ CLC<br>akkrask _ CLC<br>akkrask _ Cuck<br>joinz Joinz<br>ass<br>CODE_12<br>ass<br>CODE_12<br>ass<br>CODE_12<br>ass<br>CODE_12<br>ass<br>CODE_12<br>ass<br>CODE_12<br>ass<br>CODE_12<br>ass<br>CODE_12<br>Class<br>utput Table Name<br>C:\Users\Evelyn\maastikuokoloogia\vukkraak_maastikuindeksid.dbf<br>Core Area<br>Core Area<br>Core Area<br>Core Area<br>Metrics<br>Maan Patch Size<br>Maan Patch Size |                                                                                                    |                                                                                                    |                                                                                                    |                                                                                                    |
|----------------------------------------------------------------------------------------------------|----------------------------------------------------------------------------------------------------|----------------------------------------------------------------------------------------------------|----------------------------------------------------------------------------------------------------|----------------------------------------------------------------------------------------------------|----------------------------------------------------------------------------------------------------|----------------------------------------------------------------------------------------------------|
|                                                                                                    | alass CODE_12  analyze By Code_12  analyze By Class utput Table Name C.\Users\Evelyn\maastikuukokoloogia\ukkkrask_maastikuuhdekaid.dbf Coverwrite  stions Class Area Total Landscape Area Total Landscape Area Total Landscape Area Cover Area Metrics Mean Patch Size Mean Patch Size Mean Patch Size Mean Patch Size Mean Patch Size Mean Patch Size Mean Patch Size Mean Patch Size Mean Patch Size Mean Patch Size Mean Patch Size Mean Patch Size Mean Patch Size Mean Patch Size Mean Patch Patch Size Mean Patch Size Mean Patch Size Mean Patch Size Mean Patch Face Mean Patch Face Mean Patch Size Mean Patch Face Mean Patch Face Mean Patch Size Mean Patch Size Mean Patch Face Mean Patch Size Mean Patch Face Mean Patch Size Mean Patch Size Mean Patch Face Mean Mean Patch Face Mean Mean Patch Mean Mean Patch Mean Mean Mean Mean Mean Mean Mean Mean Mean Mean Mean Mean Mean Mean Mean Mean Mean Mean Mean Mean Mean Mean Mean Mean Mean Mean Mean Mean Mean Mean Mean                                                                                                    | ass CODE_12   ass CODE_12   ass CODE_12   analyze By  analyze By  analyze By  analyze By  analyze Stevelyn \maastikuokoloogia \udkiraak_maastikuindeksid dbr  C\udersector Class analyze Size Metrics Class Area Total Cons Area Metrics Core Area Metrics Mean Patch Size Mean Patch Size Mean Patch Size Standard Deviation Analyze Vectors As  Naty Patch Size Standard Deviation Analyze Vectors As  Nettors Nettors Area Nettors Analyze Vectors As  Nettors Nettors Area Nettors Analyze Vectors As  Nettors Nettors Area Nettors Area Nettors Analyze Vectors As  Nettors Nettors Area Nettors Analyze Vectors As  Nettors Nettors Area Nettors Area Netors Area Nettors Area Nettors Area Netors                                                                                                    | aike_kiijurahn_CLC<br>Jkkiraak_CLC<br>/äike-kiijurähn<br>II_kategooria_liigid_j<br>Jkkiraak_puinkt                                                                                                    | punkt                                                                                                   |                                                                                                    | Add Patch Analysis layer to map                                                                                                    |
| lass CODE_12   nalyze By  (a) Landscape Class  utput Table Name C:\Users\Evelym\maastikuokoloogia\ukkiraak_maastikuindeksid.dbf (c) Verwrite  ptions  Class Area  Core Area  Core  Core Area  Core Area  Core  Core  C                                                                                                    | ass CODE_12   halyze By  Landscape Class  utput Table Name C:\Users\Evelyn\maastikuokoloogia\rukkirask_maastikuindeksid.dbf  C\Users\Evelyn\maastikuokoloogia\rukkirask_maastikuindeksid.dbf  Class Area Class Area Class Area Class Area Class Area Class Area Class Area Core Area Core Area Metrics Core Area Metrics Core Area Density Core Area Density Core Area Density Core Area Index Core Area Index                                                                                                    | ass CODE_12   alayze By  ⓐ Landscape Class  utput Table Name C:\Users\Evelyn\maastikuokoloogia\vukkraak_maastikuindeksid.dbf ⓐ Append Overwrite  tons Class Area Class Area Class Area Class Area Core Area Core Core Area Core A                                                                                                    | 0662_clip                                                                                                    |                                                                                                    |                                                                                                    | <b>•</b>                                                                                                    |
| llass CODE_12                                                                                                    | lass CODE_12                                                                                                    | lass CODE_12                                                                                                    |                                                                                                    |                                                                                                    |                                                                                                    |                                                                                                    |
| nalyze By                                                                                                    | nałyze By                                                                                                    | nałyze By                                                                                                    | lass                                                                                                    | CODE_12                                                                                                 | •                                                                                                    |                                                                                                    |
| Interview Construction Interview Class Utput Table Name C.\Users\Evelyn\maastikuukkoloogia\ukkiraak_maastikuindeksid.dbf Overwrite ptions Class Area Class Area Total Landscape Area Number of Patches Number of Patches Number of Patches Number of Patches Number of Patches Number of Patches Number of Patches Core Area Metrics Core Area Density                                                                                                    |                                                                                                    | Image Dy <ul> <li>Landscape</li> <li>Class</li> </ul> utput Table Name         C.\Users\Evelyn\maastikuuokoloogia\ukkirask_maastikuindeksid.dbf                                                                                                    | naluza Pu                                                                                                    |                                                                                                    |                                                                                                    |                                                                                                    |
| butput Table Name C:\Users\Evelyn \maastkuokoloogia \ukkirask_maastkuindeksid.dbf                                                                                                    | utput Table Name C:\Users\Evelyn\maastikuokoloogia\ukkirask_maastikuindeksid.dbf Overwrite  tions Class Area Class Area Total Landscape Area Stach Ensty & Size Metrics Mean Patch Size Mean Patch Size Mean Patch Mean Mean Mean Mean Patch Mean Mean M                                                                                                    | utput Table Name C:\Users\Evelyn\maastikuokoloogia\vukkiraak_maastikuindeksid.dbf                                                                                                    | indiyze by                                                                                                    | Landscape                                                                                               | Class                                                                                                    |                                                                                                    |
| ptions  Class Area  Total Landscape Area  Total Landscape Area  Total Core Area  Mean Shape Index  Mean Shape Index  Core Area Density  Mean Shape Index  Core Area Density                                                                                                    | Atlons     Overwrite       Class Area     Class Area       I Total Landscape Area     Stape Metrics       Patch Densty & Size Metrics     Mean Shape Index       Median Patch Size     Area Weighted Mean Shape Ind       Median Patch Size     Mean Patch Fractal Dimension       Patch Size Standard Deviation     Aven Veriphted Mean Patch       Patch Size Standard Deviation     Advanced Options                                                                                                    | tions  Class Area  Total Landscape Area  Total Landscape Area  Total Care Area Metrics  Number of Patches  Mean Patch Size  Patch Size Patch Size Patch Size Coefficient of Varian  Area Veloghted Mean Patch Fractal Dimension  Advanced Options  Analyze Vectors As  Net Size Net Size                                                                                                    |                                                                                                    |                                                                                                    | and the set of a state of the set of the set | Append                                                                                                    |
| ptions  Class Area  Total Landscape Area  Total Landscape Area  Patch Density & Size Metrics  Wean Shape Index  Mean Shape Index  Mean Shape Index  Core Area Density  Area Velighted Mean Shape Ind Core Area Density                                                                                                    | tions<br>Class Area<br>Total Landscape Area<br>Patch Densty & Size Metrics<br>Shape Metrics<br>Shape Metrics<br>Mean Shape Index<br>Median Patch Size<br>Median Patch Size<br>Patch Size Coefficient of Varian<br>Patch Size Standard Deviation<br>Patch Size Standard Deviation<br>Patch Size Standard Deviat | tions Class Area Total Landscape Area Total Landscape Area Total Landscape Area Total Core Area Core Area Metrics Total Core Area Core Area Density Mean Patch Size Mean Patch Size Mean Patch Size Mean Patch Fractal Dimension Area Weighted Mean Patch Total Core Area Core Area Density Total Core Area Density Total Cor                                                                                                    | utput Table Name                                                                                                    | U:\Users\Evelyn\ma                                                                                      | aastikuokoloogia vukkiraak maastikuingeksig.                                                                                                    | dor                                                                                                    |
| Class Area     ✓ Total Landscape Area     ✓ Total Landscape Area     ✓     ✓     ✓     ✓     ✓     ✓     ✓     ✓     ✓     ✓     ✓     ✓     ✓     ✓     ✓     ✓     ✓     ✓     ✓     ✓     ✓     ✓     ✓     ✓     ✓     ✓     ✓     ✓     ✓     ✓     ✓     ✓     ✓     ✓     ✓     ✓     ✓     ✓     ✓     ✓     ✓     ✓     ✓     ✓     ✓     ✓     ✓     ✓     ✓     ✓     ✓     ✓     ✓     ✓     ✓     ✓     ✓     ✓     ✓     ✓     ✓     ✓     ✓     ✓     ✓     ✓     ✓     ✓     ✓     ✓     ✓     ✓     ✓     ✓     ✓     ✓     ✓     ✓     ✓     ✓     ✓     ✓     ✓     ✓     ✓     ✓     ✓     ✓     ✓     ✓     ✓     ✓     ✓     ✓     ✓     ✓     ✓     ✓     ✓     ✓     ✓     ✓     ✓     ✓     ✓     ✓     ✓     ✓     ✓     ✓     ✓     ✓     ✓     ✓     ✓     ✓     ✓     ✓     ✓     ✓     ✓     ✓     ✓     ✓     ✓     ✓     ✓     ✓     ✓     ✓     ✓     ✓     ✓     ✓     ✓     ✓     ✓     ✓     ✓     ✓     ✓     ✓     ✓     ✓     ✓     ✓     ✓     ✓     ✓     ✓     ✓     ✓     ✓     ✓     ✓     ✓     ✓     ✓     ✓     ✓     ✓     ✓     ✓     ✓     ✓     ✓     ✓     ✓     ✓     ✓     ✓     ✓     ✓     ✓     ✓     ✓     ✓     ✓     ✓     ✓     ✓     ✓     ✓     ✓     ✓     ✓     ✓     ✓     ✓     ✓     ✓     ✓     ✓     ✓     ✓     ✓     ✓     ✓     ✓     ✓     ✓     ✓     ✓     ✓     ✓     ✓     ✓     ✓     ✓     ✓     ✓     ✓     ✓     ✓     ✓     ✓     ✓     ✓     ✓     ✓     ✓     ✓     ✓     ✓     ✓     ✓     ✓     ✓     ✓     ✓     ✓     ✓     ✓     ✓     ✓     ✓     ✓     ✓     ✓     ✓     ✓     ✓     ✓     ✓     ✓     ✓     ✓     ✓     ✓     ✓     ✓     ✓     ✓     ✓     ✓     ✓     ✓     ✓     ✓     ✓     ✓     ✓     ✓     ✓     ✓     ✓     ✓     ✓     ✓     ✓     ✓     ✓     ✓     ✓     ✓     ✓     ✓     ✓     ✓     ✓     ✓     ✓     ✓     ✓     ✓     ✓     ✓     ✓     ✓     ✓     ✓     ✓     ✓     ✓     ✓     ✓     ✓     ✓     ✓     ✓     ✓     ✓     ✓     ✓     ✓     ✓     ✓     ✓     ✓     ✓     ✓     ✓     ✓     ✓     ✓     ✓     ✓     ✓     ✓     ✓     ✓     ✓     ✓     ✓     ✓     ✓     ✓     ✓     ✓                                                                                                    | Class Area         2 Total Landscape Area         Patch Densty & Size Metrics         Patch Densty & Size Metrics         Image: State Metrics         Image: Mean Patch Size         Image: Mean Patch Size         Image: Mean Patch Size         Image: Mean Patch Size         Image: Mean Patch Size         Image: Mean Patch Size         Image: Mean Patch Size         Image: Mean Patch Size         Image: Mean Patch Facel Dimension         Image: Patch Size Certificate of Varian         Image: Patch Size Standard Deviation         Image: Patch Size Standard Deviation         Image: Patch Size Standard Deviation         Image: Patch Size Standard Deviation                                                                                                    | Class Area         ✓ Total Landscape Area         ✓ Total Landscape Area         ✓ Number of Patches       ✓ Mean Shape Index.         ✓ Mean Patch Size       ✓ Area Veighted Mean Shape Index.         Ø Mean Patch Size       ✓ Mean Perimeter-Area Ratio         Ø Meth Patch Size       ✓ Mean Perimeter-Area Ratio         Ø Heth Size Certificient of Variation       ✓ Mean Patch Fractal Dimension         Area Veighted Mean Patch       Area Veighted Mean Patch         Ø Patch Size Certificient of Variation       Area Veighted Mean Patch         Ø Patch Size Standard Deviation       Area Veighted Mean Patch         Ø Area Veighted Mean Patch       Area Veighted Mean Patch         Ø Area Veighted Mean Patch       Area Veighted Mean Patch         Ø Area Veighted Mean Patch       Area Veighted Mean Patch         Ø Area Veighted Mean Patch       Area Veighted Mean Patch         Ø Area Veighted Mean Patch       Analyze Vectors As           Ø Metrics       Ø Vector                                                                                                    | utput Table Name                                                                                                    | C:\Users\Evelyn\ma                                                                                      | aastikuokoloogia vukkiraak_maastikuindeksid.                                                                                                    | Overwrite                                                                                                    |
|                                                                                                    | ▼ Total Landscape Area       Patch Density & Size Metrics     Shape Metrics       ♥ Mean Shape Index.     □ Total Core Area       ♥ Mean Patch Size     ♥ Area Veighted Mean Shape Ind       ♥ Median Patch Size     ♥ Mean Perimeter-Area Raio       ♥ Patch Size Coefficient of Varian     ♥ Mean Patch Fractal Dimension       ■ Area Veighted Mean Patch     Advanced Options                                                                                                    | ☑ Total Landscape Area       Patch Densty & Size Metrics     Shape Metrics       ☑ Number of Patches     ☑ Mean Shape Index       ☑ Mean Patch Size     ☑ Mean Patch Mean Shape Index       ☑ Mean Patch Size     ☑ Mean Patch Fractal Dimension       ☑ Mean Patch Size Standard Deviation     ☑ Mean Patch Patch       ☑ Patch Size Standard Deviation     ☑ Mean Patch Patch                                                                                                    | output Table Name                                                                                                    | C:\Users\Evelyn\ma                                                                                      | aastikuokoloogia vukkiraak_maastikuindeksid.                                                                                                    | Overwrite                                                                                                    |
| Patch Density & Size Metrics         Shape Metrics         Core Area Metrics           If Number of Patches         If Mean Shape Index         Total Core Area           Mean Patch Size         If Area Weighted Mean Shape Ind         Core Area Density                                                                                                    | Patch Density & Size Metrics         Shape Metrics         Core Area Metrics           ⑦ Number of Patches         ⑦ Mean Shape Index         ☐ Total Core Area           ⑦ Mean Patch Size         ⑦ Area Weighted Mean Shape Ind         ☐ Total Core Area Density           ⑦ Median Patch Size         ⑦ Mean Patch Fractal Dimension         ☐ Total Core Area Index           ⑦ Patch Size Coefficient of Varian         ⑦ Mean Patch Fractal Dimension         ☐ Area Veighted Mean Patch           Patch Size Standard Deviation         ☐ Area Veighted Mean Patch         Advanced Options                                                                                                    | Patch Density & Size Metrics     Shape Metrics     Core Area Metrics       ⑦ Name of Patches     ⑦ Mean Shape Index     Total Core Area       ⑦ Mean Patch Size     ⑦ Area Vieighted Mean Shape Ind     Core Area Density       ⑦ Median Patch Size     ⑦ Mean Perimeter-Area Ratio     Total Core Area Index       ⑦ Patch Size Coefficient of Varian     ⑦ Mean Patch Fractal Dimension     Total Core Area Index       ⑦ Patch Size Standard Deviation                                                                                                    | output Table Name<br>ptions                                                                                                    | C:\Users\Evelyn\ma                                                                                      | aastikuokoloogia vukkiraak_maastikuindeksid.                                                                                                    | Overwrite                                                                                                    |
| ran Chensty & Size Metrics Shape Metrics Cole Area Metrics<br>Ø Number of Patches Ø Mean Shape Index ☐ Total Core Area<br>Ø Mean Patch Size Ø Area Weighted Mean Shape Ind                                                                                                    | Tach Densy & Size Metrics     Shape Metrics     Shape Metrics     Cole Area Metrics       Ø Number of Fatches     Ø Mean Shape Index     Total Core Area       Ø Mean Patch Size     Ø Area Weighted Mean Shape Ind     Core Area Density       Ø Median Patch Size     Ø Mean Patich Facal Dimension     Total Core Area Index       Ø Patch Size Coefficient of Varian     Ø Mean Patch Facal Dimension     Advanced Options                                                                                                    | Tarch Densky & Size Metrics Snape Metrics Snape Metrics Core Area Metrics<br>Ø Number of Patches Ø Mean Shape Index<br>Ø Mean Patch Size Ø Area Weighted Mean Shape Ind Core Area Density<br>Ø Median Patch Size Ø Mean Patch Fractal Dimension<br>Patch Size Certificient of Varian Area Veighted Mean Patch Charles Dimension<br>Patch Size Standard Deviation Area Veighted Mean Patch Fractal Dimension<br>Advanced Options<br>Analyze Vectors As Ø Raster<br>Ø Vector                                                                                                    | utput Table Name<br>ptions<br>☐ Class Area<br>☑ Total Landscap                                                                                                    | c:\Users\Evelyn\ma                                                                                      | aastikuokoloogia vukkiraak_maastikuinoeksio.                                                                                                    | Overwrite                                                                                                    |
| Womber of Paches     Weah Shape Index     India Core Area       Weah Shape Index     Area Weighted Mean Shape Index     Core Area Density                                                                                                    | Wurner of raiches         Immen Snape Index         Immen Snape Index           Mean Patch Size         Immen Snape Index         Immen Snape Index           Mean Patch Size         Immen Snape Index         Immen Snape Index           Media Patch Size         Immen Snape Index         Immen Snape Index           Patch Size Cefficient of Varian         Immen Patch Fractal Dimension         Immen Snape Index           Patch Size Standard Deviation         Fract Vietfield Mean Patch         Advanced Options                                                                                                    | Women of raches         Wrean Shape Index           Wean Patch Size         Ø Area Veighted Mean Shape Ind           Ø Medin Patch Size         Ø Mean Perimeter-Area Ratio           Ø Patch Size Coefficient of Varian         Ø Mean Patch Fractal Dimension           Patch Size Coefficient of Varian         Area Veighted Mean Patch           Area Veighted Mean Patch Fractal Dimension         Advanced Options           Advanced Options         Analyze Vectors As           Ø Metrics         Ø Vector                                                                                                    | utput Table Name<br>ptions<br>☐ Class Area<br>☑ Total Landscap                                                                                                    | e Area                                                                                                  | aasiikuokoloogia vukkiraak_maasiikuinoeksio.                                                                                                    | oor Overwrite                                                                                                    |
|                                                                                                    | Median Patch Size     Image: Another State       Image: Median Patch Size     Image: Mean Perimeter-Another State       Patch Size Coefficient of Varian     Image: Mean Patch Fractal Dimension       Image: Another State Dimension     Image: Another State Dimension       Image: Another State Dimension     Image: Another State Dimension       Image: Another State Dimension     Image: Another State Dimension       Image: Another State Dimension     Image: Another State Dimension       Image: Another State Dimension     Image: Another State Dimension                                                                                                    | Median Patch Size       Image: Proof regimeer Action of the primeter Action of the primeter Actio                                                                                                    | utput Table Name<br>ptions<br>Class Area<br>V Total Landscap<br>Patch Density & Siz                                                                                                    | c:\Users\Evelyn\ma<br>e Area<br>e Metrics                                                               | Shape Metrics                                                                                                    | Core Area Metrics                                                                                                    |
| V Median Patch Size V Mean Perimeter-Area Batio Total Core Area Index                                                                                                    | Patch Size Coefficient of Varian     Image: Second Second Se                                                                                                    | Image: Second Second                                                                                                    | Putput Table Name<br>ptions<br>Class Area<br>V Total Landscap<br>Patch Density & Siz<br>Number of Patci<br>V Magn Patch Siz                                                                                                    | e Area<br>e Metrics                                                                                     | Shape Metrics                                                                                                    | Core Area Metrics                                                                                                    |
| Patch Size Coefficient of Varian     Wean Patch Fractal Dimension                                                                                                    | Patch Size Standard Deviation Area Weighted Mean Patch Fractal Dimension Advanced Options Rester                                                                                                    | Patch Size Standard Deviation     Area Weighted Mean Patch     Area Valued Options     Area Valued Advanced Options     Analyze Vectors As     O Raster     Analyze Vectors As     O Vector                                                                                                    | Utput Table Name<br>ptions<br>Class Area<br>Total Landscap<br>Patch Density & Siz<br>Vumber of Patch<br>Vean Patch Siz<br>Mendian Patch Siz<br>Mendian Patch Siz                                                                                                    | L:\Users\Evelyn\ma<br>e Area<br>e Metrics<br>hes<br>e<br>ize                                            | Shape Metrics<br>Ø Mean Shape Index<br>Ø Mean Shape Index<br>Ø Mean Shape Index                                                                                                    | Core Area Metrics                                                                                                    |
| Patch Size Standard Deviation Area Weighted Mean Patch Advanced Options                                                                                                    | Fractal Dimension                                                                                                    | ☐ Fractal Dimension Analyze Vectors As                                                                                                    | utput Table Name       ptions       Class Area       Image: Total Landscap       Patch Density & Size       Image: Number of Patch       Image: Mean Patch Size       Image: Mean Patch Size       Image: Patch Size       Image: Patch Size       Image: Patch Size       Image: Patch Size       Image: Patch Size       Image: Patch Size       Image: Patch Size       Image: Patch Size       Image: Patch Size       Image: Patch Size       Image: Patch Size       Image: Patch Size       Image: Patch Size | e Area<br>e Metrics<br>hes<br>e<br>ize<br>fficient of Varian                                            | Shape Metrics<br>Ø Mean Shape Index<br>Ø Area Weighted Mean Shape Ind<br>Ø Mean Perimeter-Area Ratio<br>Ø Mean Perimeter-Area Ratio                                                                                                    | Core Area Metrics<br>Total Core Area<br>Core Area Density<br>Total Core Area Index.                                                                                                    |
| Fractal Dimension                                                                                                    | Analyza Vectors An O Huston                                                                                                    | Edge Metrics   Vector                                                                                                    | utput Table Name<br>ptions<br>☐ Class Area<br>☑ Total Landscap<br>Patch Density & Sizi<br>☑ Number of Patci<br>☑ Mean Patch Sizi<br>☑ Patch Size Stan<br>Patch Size Stan                                                                                                    | e Area<br>e Metrics<br>hes<br>ize<br>fficient of Varian<br>idard Deviation                              | Shape Metrics<br>Ø Mean Shape Index<br>Ø Area Weighted Mean Shape Ind<br>Ø Mean Perimeter-Area Ratio<br>Ø Mean Patch Fractal Dimension<br>m Area Weighted Mean Patch                                                                                                    | Core Area Metrics  Total Core Area Density Total Core Area Index.  Advanced Options                                                                                                    |
| Edge Metrics  Vectors As Vector                                                                                                    | Edge Metrics                                                                                                    |                                                                                                    | utput Table Name<br>ptions<br>Class Area<br>Total Landscap<br>Patch Densty & Siz<br>Number of Patc<br>Mean Patch Siz<br>Median Patch Siz<br>Patch Size Coe<br>Patch Size Stan                                                                                                    | e Area<br>e Metrics<br>hes<br>ize<br>fficient of Varian<br>idard Deviation                              | Shape Metrics<br>Ø Mean Shape Index<br>Ø Area Weighted Mean Shape Ind<br>Ø Mean Patch Fractal Dimension<br>Ø Area Weighted Mean Patch<br>Fractal Dimension                                                                                                    | Core Area Metrics<br>Total Core Area<br>Core Area Density<br>Total Core Area Index<br>Advanced Options<br>Antone Metric Metrical Constants                                                                    |
| Total Edge Diversity Metrics                                                                                                    | Vector                                                                                                    | Total Edge Diversity Metrics                                                                                                    | utput Table Name<br>ptions<br>Class Area<br>Total Landscap<br>Patch Density & Siz<br>Number of Patc<br>Median Patch Siz<br>Median Patch Size Coe<br>Patch Size Stan<br>Edge Metrics                                                                                                    | C:\Users\Evelyn\ma<br>e Area<br>e Metrics<br>hes<br>ize<br>ize<br>ificient of Varian<br>idard Deviation | Shape Metrics<br>Wean Shape Index<br>Area Veighted Mean Shape Index<br>Waan Perimeter-Area Ratio<br>Mean Perimeter-Area Ratio<br>Mean Patch Fractal Dimension<br>Rea Veighted Mean Patch<br>Fractal Dimension                                                                                                    | Core Area Metrics Core Area Metrics Core Area Density Core Area Density Core Area Density Core Area Index Advanced Options Analyze Vectors As © Raster © Vector                                               |
| Total Lago                                                                                                    | Total Edge Diversity Metrics                                                                                                    |                                                                                                    | utput Table Name<br>ptions<br>Class Area<br>Total Landscap<br>Patch Densty & Siz<br>Number of Patch<br>Wean Patch Siz<br>Median Patch Siz<br>Patch Size Coe<br>Patch Size Stan<br>Edge Metrics<br>Total Edge                                                                                                    | C:\Users\Evelyn\mz<br>e Area<br>e Metrics<br>e<br>ize<br>fficient of Varian<br>idard Deviation          | Shape Metrics<br>Ø Mean Shape Index.<br>Ø Area Weighted Mean Shape Ind<br>Ø Mean Patch Fractal Dimension<br>Årea Veighted Mean Patch<br>Fractal Dimension<br>Diversity Metrics                                                                                                    | dor Overwrite                                                                                                    |
| V     Edge Density       V     Shannon's Diversity Index       V     State areas in hectares                                                                                                    | Total Edge         Diversity Metrics           Z Edge Density         If Shannon's Diversity Index                                                                                                    | Z Edge Density V Shannon's Diversity Index V State areas in hectares                                                                                                    | Uutput Table Name<br>plions<br>Class Area<br>Total Landscap<br>Patch Density & Siz<br>Number of Patch<br>Mean Patch Siz<br>Medrian Patch Siz<br>Patch Size Stan<br>Edge Metrics<br>Total Edge<br>Edge Density                                                                                                    | C:\Users\Evelyn\mz e Area e Metrics hes e itize fficient of Varian idard Deviation                      | Shape Metrics<br>Mean Shape Index<br>Area Weighted Mean Shape Ind<br>Mean Patch Fractal Dimension<br>Area Weighted Mean Patch<br>Fractal Dimension<br>Diversity Metrics<br>Shannon's Diversity Index                                                                                                    | dor Overwrite Core Area Metrics Total Core Area Density Total Core Area Density Total Core Area Index: Advanced Options Analyze Vectors As Raster Vector V State areas in hectares                            |
|                                                                                                    | Table Edge Divertity Metrice                                                                                                    | Total Edge Divolative motifica                                                                                                    | utput Table Name<br>xtions<br>Class Area<br>Total Landscap<br>Patch Density & Siz<br>Number of Patci<br>Wean Patch Siz<br>Median Patch Size<br>Patch Size Coe<br>Patch Size Stan<br>Edge Metrics<br>Table Chan                                                                                                    | c:/Users/Evelyn/mz<br>e Area<br>e Metrics<br>hes<br>e<br>ficient of Varian<br>idard Deviation           | Shape Metrics<br>Mean Shape Index<br>Area Weighted Mean Shape Ind<br>Mean Patch Fractal Dimension<br>Area Weighted Mean Patch<br>Fractal Dimension<br>Dimension                                                                                                    | Core Area Metrics<br>Core Area Metrics<br>Core Area Density<br>Total Core Area Density<br>Total Core Area Index:<br>Advanced Options<br>Analyze Vectors As © Raster<br>@ Vector                               |
| Total Lago Brooky Hallos                                                                                                    | Total Edge Diversity Metrics                                                                                                    |                                                                                                    | tiput Table Name<br>tions<br>Class Area<br>✓ Total Landscap<br>✓ Total Landscap<br>✓ Total Landscap<br>✓ Total Landscap<br>✓ Total Cansta<br>✓ Mean Patch Siz<br>✓ Median Patch Siz<br>✓ Patch Size Stan<br>– Patch Size Stan<br>– Gge Metrics<br>— Total Edge                                                                                                    | C:\Users\Evelyn\mz e Area e Metrics e Metrics ficient of Varian ddard Deviation                         | Shape Metrics<br>Wean Shape Index<br>Area Weighted Mean Shape Ind<br>Wean Perimeter-Area Ratio<br>Wean Patch Fractal Dimension<br>Area Veighted Mean Patch<br>Fractal Dimension<br>Diversity Metrics                                                                                                    | dor Overwrite                                                                                                    |
| ✓ Edge Density     ✓ Shannon's Diversity Index     ✓ State areas in hectares                                                                                                    | Total Edge     Diversity Metrics       ☑ Edge Density     ☑ Shannon's Diversity Index                                                                                                    | Edge Density     IV Shannon's Diversity Index     IV State areas in hectares                                                                                                    | utput Table Name<br>xtions<br>Class Area<br>Total Landscap<br>Patch Density & Siz<br>Number of Patch<br>Mean Patch Siz<br>Median Patch Siz<br>Median Patch Size Coe<br>Patch Size Stan<br>Edge Metrics<br>Total Edge<br>Edge Density<br>Edge Density                                                                                                    | C:\Users\Evelyn\ma<br>e Area<br>e Metrics<br>hes<br>e ize<br>fficient of Varian<br>idard Deviation      | Shape Metrics<br>Mean Shape Index<br>Area Weighted Mean Shape Ind<br>Mean Patch Fractal Dimension<br>Area Weighted Mean Patch<br>Fractal Dimension<br>Diversity Metrics<br>Shannon's Diversity Index                                                                                                    | Overwrite      Overwrite      Overwrite      Ore Area Metrics     Total Core Area Density     Total Core Area Index:      Advanced Options     Analyze Vectors As      Vector      VI State areas in hectares |

Protsessi automatiseerimiseks on võimalik Patch Analyst-is luua batch-faile (palaiendiga) valides menüüst Patch Analyst→Set and Run Batch Processes. Sisuliselt on tegemist tekstifailiga, milles on loetletud üles kõik failid, millele soovitakse maastikumeetrikat arvutada ja indeksid,

| Analyst - Batch Processing  |                                                                                                    | ×                                                                                                    |
|-----------------------------|----------------------------------------------------------------------------------------------------|----------------------------------------------------------------------------------------------------|
| Batch File Location:        |                                                                                                    |                                                                                                    |
| C:\Users\Evelyn\maastikuoko | loogia\rukkiraak.pa                                                                                                    |                                                                                                    |
| Load Batch File             | Run Batch File                                                                                                    | View file contents                                                                                                    |
| Create Batch File           |                                                                                                    | Delete batch Contents                                                                                                    |
| Set as Default              |                                                                                                    |                                                                                                    |
|                             | Analyst - Batch Processing<br>Batch File Location:<br>C:\Users\Evelyn\maastikuoko<br>Load Batch File<br>Create Batch File<br>Set as Default | Analyst - Batch Processing<br>Batch File Location:<br>C.\Users\Evelyn\maastikuokoloogia\rukkiraak pa<br>Load Batch File<br>Create Batch File<br>Set as Default |

mida soovitakse arvutada. Töö kiirendamiseks on Teie jaoks *batch*-fail juba valmis tehtud. Failis on vaja ainult ära vahetada kataloogitee. Otsige oma töökataloogis üles fail nimega **rukkiraak.pa** ja avage see *Notepad++-*s (parempoolne hiireklõps faili nimel pakub Notepad++ valikut). Kasutage *Replace* funktsiooni, et asendada "C:\Users\Evelyn\maastikuokoloogia\rukkiraak\_maastikuindeksid.dbf" enda kataloogitee ja sobiva faili nimega ja salvestage fail. Seejärel avage Patch Analystis Set and Run Batch Processes ja Load Batch File ja valige rukkiraak.pa ning seejärel vajutage Run Batch File, mis käivitab maastikumeetrika arvutuse kõikide rukkiräägu elupaikade maakasutuse failide kohta. Maastikuindeksid arvutatakse teie poolt määratud dbf-faili.

- 8) Korrake sama protsessi väike-kirjurähni kohta kasutades faili kirjurahn.pa.
- 9) Avage mõlemad maastikuindeksite failid Excelis ja tõstke tabelid üksteise alla kokku. Lisage tabelisse esimese veeru (Name) järgi üks lisaveerg, mille päise nimeks pange "liik". Märkige rukkiräägu kirjete kohta sellesse veergu "rukkirääk" ja väike-kirjurähni kirjete kohta "väike-kirjurähn". Salvestage tabel Exceli failiks.

<sup>&</sup>lt;sup>5</sup> Indeksite valemid ja seletused leiab Patch Analyst-i abifailist ja ka internetist aadressilt: <u>http://geography.middlebury.edu/data/gg1002/Handouts/Patch%20Analyst%20Metric%20Definitions.pdf</u>

|    | А          | В         | С                  | D   | Е     | F     | G     | Н     | I     | J       | К     | L       | М        | Ν      |     |
|----|------------|-----------|--------------------|-----|-------|-------|-------|-------|-------|---------|-------|---------|----------|--------|-----|
| 1  | Name       | Liik      | RunDate            | Run | Class | SDI   | SEI   | AWMSI | MSI   | MPAR    | MPFD  | ED      | MPE      | MPS    | Nur |
| 2  | 80662_clip | rukkirääk | 16.01.2018 15:28:0 | 1   | All   | 1.850 | 0.889 | 1.562 | 1.542 | 176.240 | 1.281 | 89.116  | 2799.470 | 31.414 |     |
| 3  | 79202_clip | rukkirääk | 16.01.2018 15:28:0 | 2   | All   | 0.936 | 0.675 | 1.752 | 1.724 | 334.480 | 1.307 | 70.888  | 4454.041 | 62.832 |     |
| 4  | 79200_clip | rukkirääk | 16.01.2018 15:28:0 | 3   | All   | 0.860 | 0.621 | 1.541 | 1.630 | 142.683 | 1.282 | 67.981  | 3559.491 | 52.360 |     |
| 5  | 78355_clip | rukkirääk | 16.01.2018 15:28:0 | 4   | All   | 1.495 | 0.835 | 1.520 | 1.657 | 275.600 | 1.310 | 74.101  | 2909.832 | 39.268 |     |
| 6  | 78354_clip | rukkirääk | 16.01.2018 15:28:0 | 5   | All   | 1.512 | 0.777 | 1.856 | 1.721 | 209.810 | 1.305 | 91.338  | 2869.440 | 31.416 | - 1 |
| 7  | 77340_clip | rukkirääk | 16.01.2018 15:28:0 | 6   | All   | 1.725 | 0.785 | 1.612 | 1.796 | 557.838 | 1.349 | 93.960  | 2270.582 | 24.165 | :   |
| 8  | 73713_clip | rukkirääk | 16.01.2018 15:28:0 | 7   | All   | 1.319 | 0.820 | 2.197 | 1.856 | 141.457 | 1.298 | 92.936  | 4170.936 | 44.880 |     |
| 9  | 73708_clip | rukkirääk | 16.01.2018 15:28:0 | 8   | All   | 1.259 | 0.703 | 2.060 | 1.685 | 905.638 | 1.351 | 86.782  | 3407.935 | 39.270 |     |
| 10 | 67910_clip | rukkirääk | 16.01.2018 15:28:0 | 9   | All   | 1.763 | 0.848 | 1.638 | 1.515 | 153.569 | 1.281 | 104.650 | 2528.880 | 24.165 | :   |

10) Kahe linnu elupaikade ümbrusele arvutatud maastikuindeksite võrdlemiseks vaatame indeksite mediaane (tõenäoliselt pole enamus indekseid normaaljaotusega ja seetõttu on parem vaadata keskmiste asemel mediaane) ja varieeruvust. Avage programm *Statistica* ja avage eelnevas etapis tehtud Exceli tabel. Kõige lihtsam on võrrelda kahte gruppi ja nende

mediaane karpdiagrammide abil. Avage Graphs menüü alt Box Box . Variables (Muutujate) alt

valige sõltuvaks muutujaks (Dependent variable) kõik maastikuindeksid (SDI, SEI ine) ja grupeerivaks muutujaks Liik ja vajutage OK ning käivitage analüüs. Tulemuseks luuakse teile iga maastikuindeksi kohta karpdiagrammid mõlema liigi kohta. Võrrelge kahe liigi maastikuindeksite mediaane ja varieeruvust. Kuivõrd erinevad need on? Lisage mõni karpdiagrammi joonis oma

| Select Variables for Box Plot                                                                                                    |                                                                                                    |                                                                                                    | ? x                                                                                                    |
|----------------------------------------------------------------------------------------------------|----------------------------------------------------------------------------------------------------|----------------------------------------------------------------------------------------------------|----------------------------------------------------------------------------------------------------|
| 1 - Name       11 - MPFD         2 - Liik       12 - ED         3 - RunDate       13 - MPE         4 - Run       14 - MPS         5 - Class       15 - NumP         6 - SDI       16 - MedPS         7 - SEI       17 - PSCoV         8 - AWMSI       18 - TLA         9 - MSI       10 - MPAR          III         Select All       Spread       Zoom          Dependent variables:       6-18         Show appropriate variables only       Show appropriate variables only | 1 - Name<br>2 - Liik<br>3 - RunDate<br>4 - Run<br>5 - Class<br>6 - SDI<br>7 - SEI<br>8 - AWMSI<br>9 - MSI<br>10 - MPAR<br>4 III<br>Select All<br>2 | 11 - MPFD<br>12 - ED<br>13 - MPE<br>14 - MPS<br>15 - NumP<br>16 - MedPS<br>17 - PSCoV<br>18 - TLA<br>Spread Zoom<br>variable: | OK<br>Cancel<br>[Bundles]<br>Use the "Show<br>appropriate<br>variables only"<br>option to<br>pre-soreen<br>variable lists and<br>show categorical<br>and continuous<br>variables. Press<br>F1 for more<br>information. |

₫₫ġ

aruandesse koos seletava tekstiga.

11) Selleks, et hinnata, kas kahe liigi elupaikade maastikud on maastikuindeksite põhjal statistiliselt oluliselt erinevad või ei, saame hinnata Mann-Whitney U Testiga. Avage Statistics

→ Nonparametrics <sup>Nonparametrics</sup>. Valige sealt Comparing two independent samples (groups)→ Mann-Whitney U Test. Sõltuvateks muutujateks (*Dependent variable list*) pange jälle maastikuindeksid ja grupeerivaks näitaks (*Grouping variable*) Liik ja vajutage OK. Tulemuseks on tabel, kus iga indeksi kohta on leitud, kas maastikuindeksid erinevate liikide elupaikade osas on statistiliselt olulised või ei. Punasega on märgitud maastikuindeksid, mille puhul on erinevus statistiliselt oluline. Mis järeldusi saate tabeli põhjal teha? Lisage järeldus oma aruandesse.